# PART 1 Registrar una cuenta

### Instalar aplicación

Lea el código QR y pulse en el icono de su tienda de aplicaciones. Instale la aplicación.

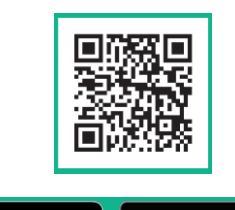

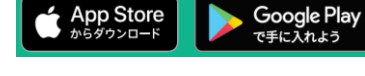

XAI leer el código QR se abrirá a la página de presentación de "ruum"

### 🕗 Iniciar la aplicación

Inicie la aplicación. Después, presione en orden el botón 「次へ」 (Siguiente) en la parte de abajo de la pantalla y 「ruumを利用する」(Utilizar ruum).

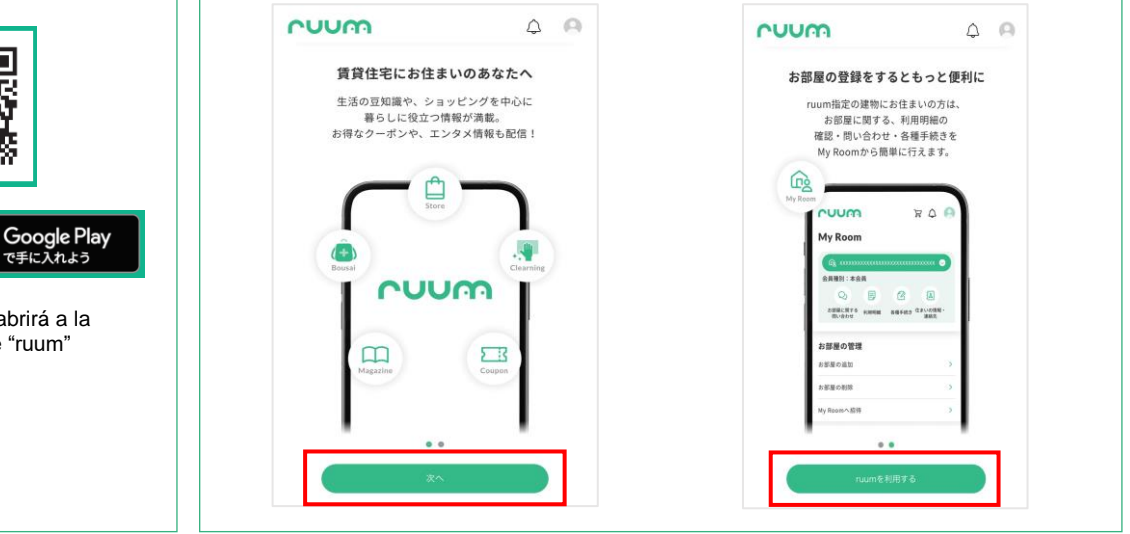

#### **3** Acceder a la pantalla de nuevo registro

Seleccione 「アカウント登録」(Registrar cuenta) y presione el botón 「メールアドレス・電話番号で登録」(Registro con e-mail/ número de teléfono).

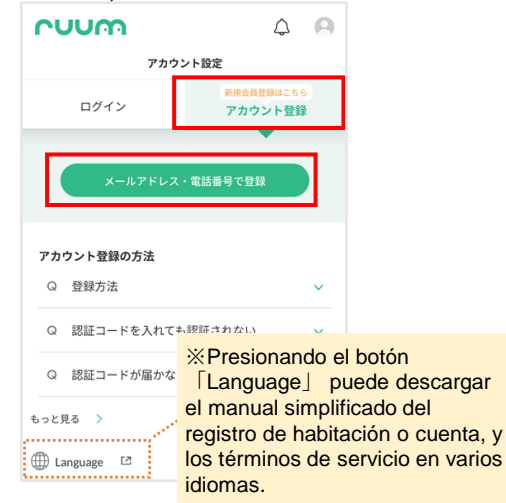

## Aceptar acuerdo de membresía

Desplace el texto hasta el final y pulse el botón de confirmación.

| ruum会員登録をさ<br>さい。      | される前に、下記会員規約                 | りをご確認くだ           |
|------------------------|------------------------------|-------------------|
| 第1章 総則                 |                              |                   |
| 第1条(適用関係               | Æ)                           |                   |
| 1. 本規約は、大!<br>「当社」といい! | 東建託パートナーズ株式<br>ます。)が運営するruun | 会社(以下<br>1(以下「本サ  |
| 2021年11月8日第            | /<br>腚                       | $\smile \bigcirc$ |
| 最後までお読みいた              | こだき、「同意する」へお                 | 進みください。           |
|                        | 同意する                         |                   |
|                        | 同意しない                        |                   |

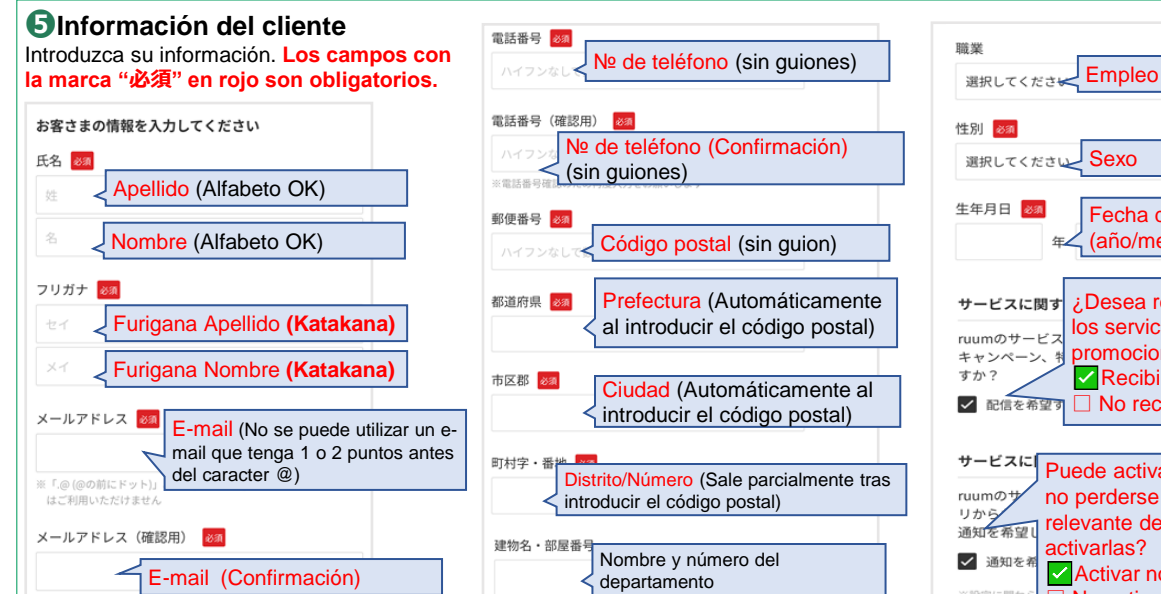

※集合住宅などにお住ま

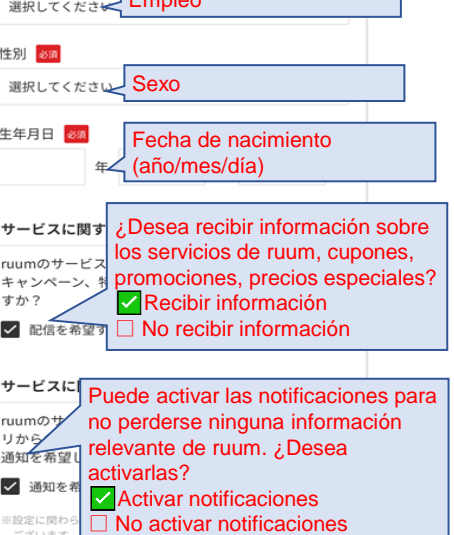

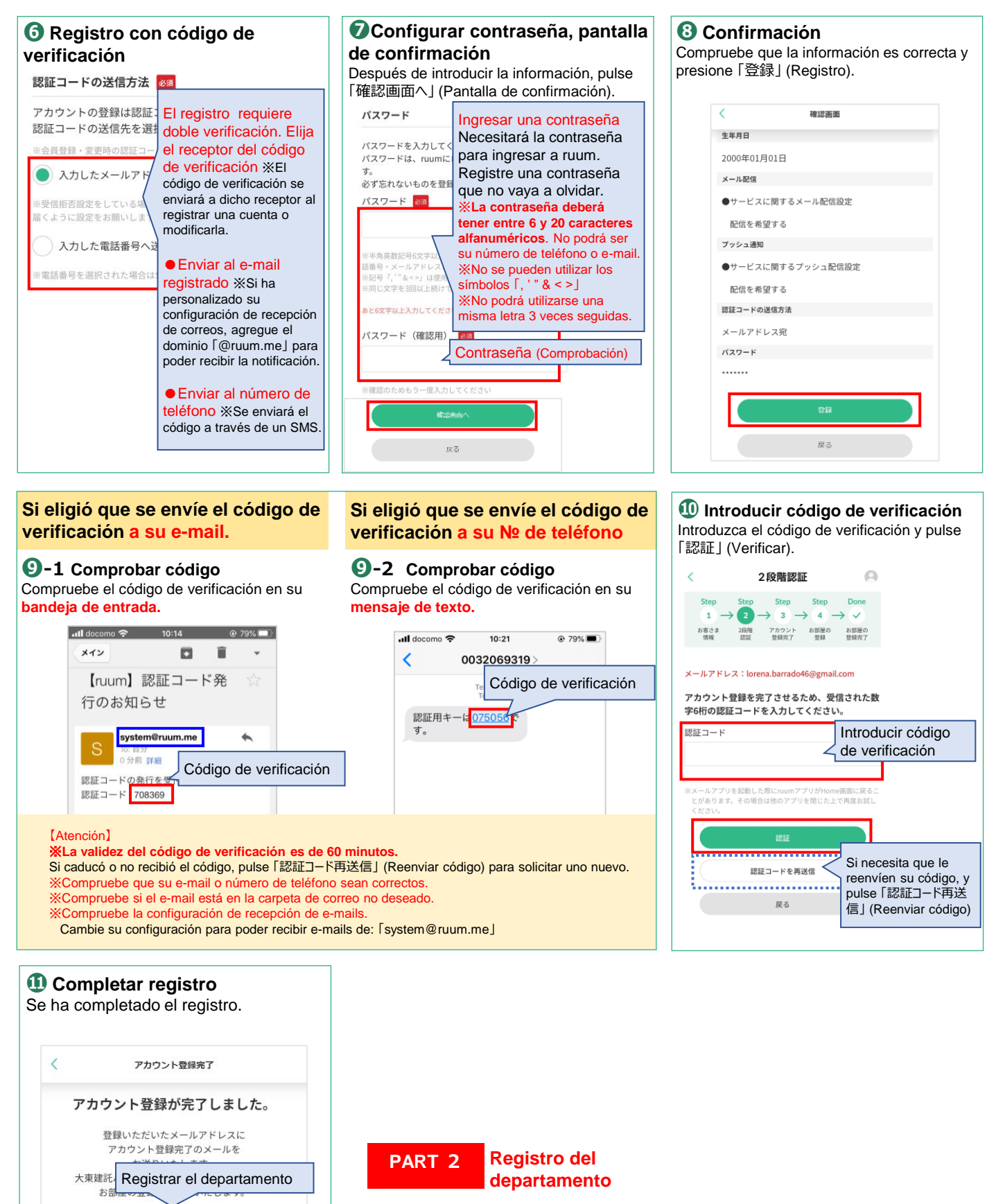

Continúe al siguiente paso.

Empezar a utilizar sin registrar el departamento